## MGC 系列 HMI 刷内核流程

(以 MGC070 为例)

1、如果是旧款外壳(一般是 23 年之前买的),没有孔的情况下,需要把 HMI 外壳拆开(断电的情况下);

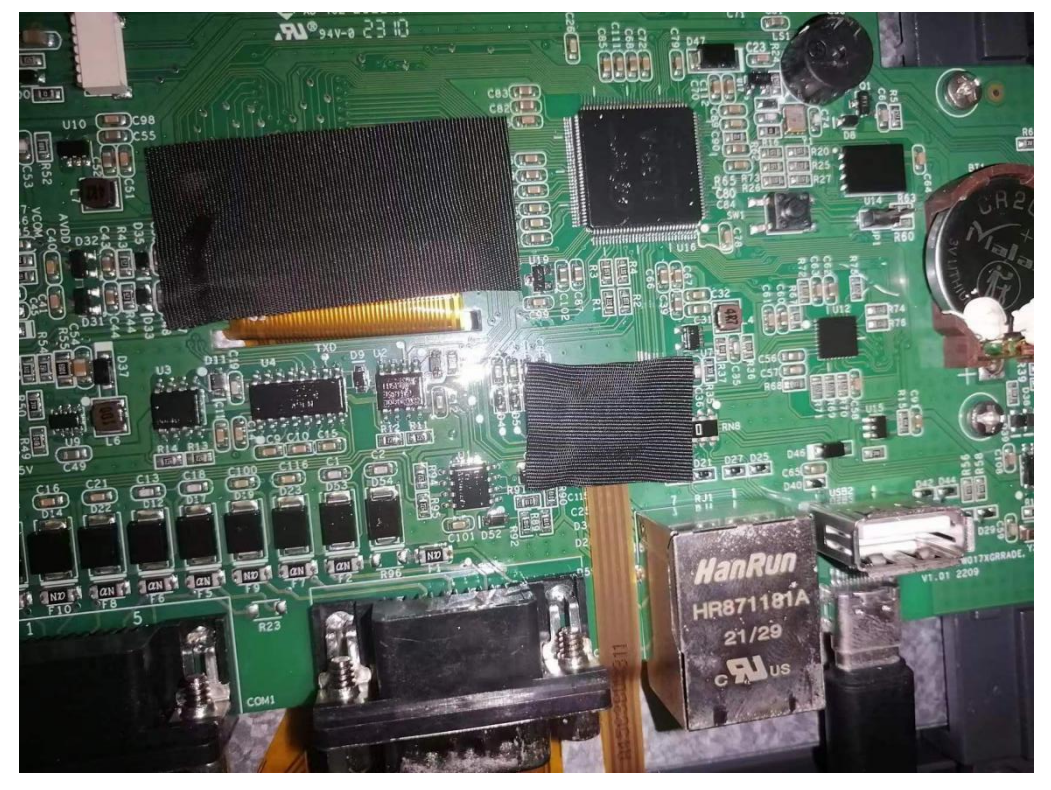

如果是外壳上面有孔,则不需要拆外壳,如下图所示

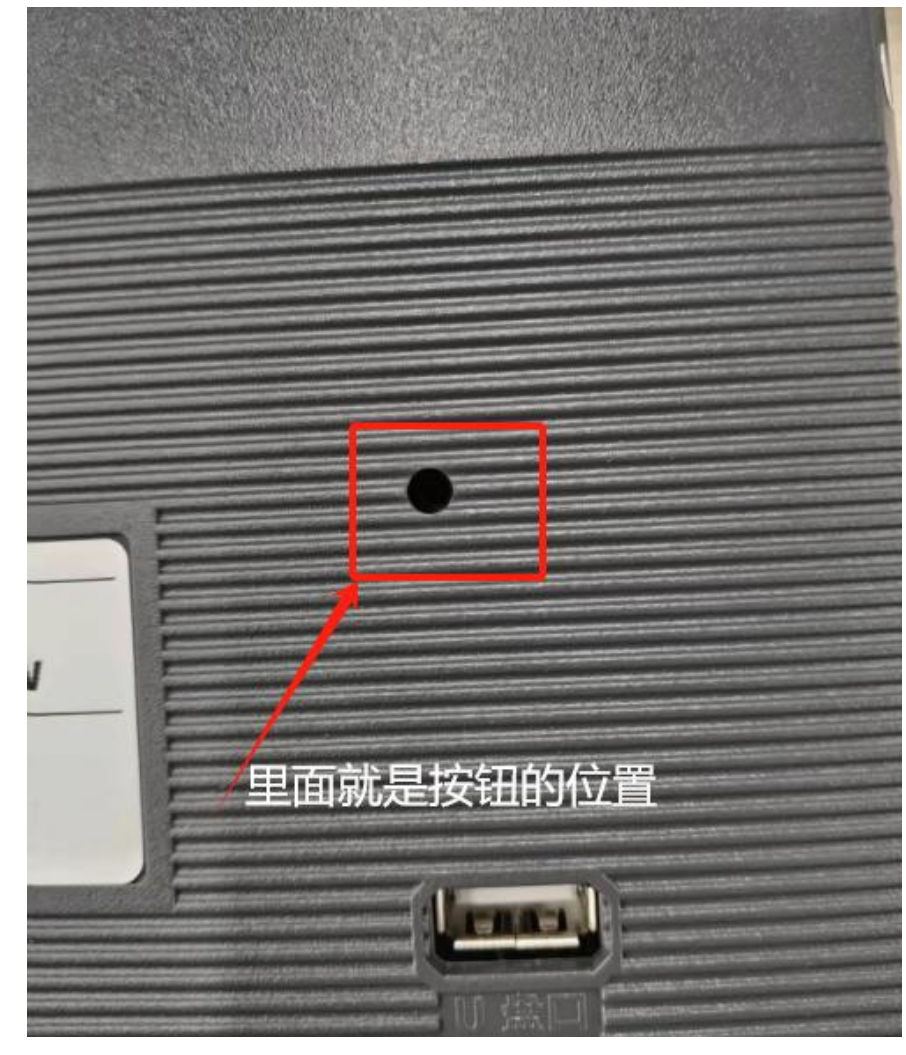

2、打开 PhoenixSuit 刷机工具,选择对应型号的内核 tina\_f133\_hid070. img 镜像文件,选择"全盘擦除升级"。

| <b>PhoenixSuit</b><br>一键刷机工具 | よう                     | <b>。</b><br>一键刷机                  | <b>父</b><br>设备管理                          | <b>送</b><br>资讯页面   | C                             | ?   -   x       |  |  |
|------------------------------|------------------------|-----------------------------------|-------------------------------------------|--------------------|-------------------------------|-----------------|--|--|
| 固件烧写成功 耗时[0]分[33]秒           |                        |                                   |                                           |                    |                               |                 |  |  |
| C:\Users\c<br>〇单或多分区下载(只下载   | aiga\Desktoj<br>(新选分区) | p\工作目录\m<br>〇保留數据升<br><b>立即</b> う | agic刷机\tina<br>级 〇分区擦除<br><mark>什级</mark> | _f133_hid.in<br>升级 | <u>浏览</u><br><sup>379</sup> 级 | 浙武              |  |  |
| ()注意;                        | 刷机前,请                  | 检查设备电量                            | 。切勿在刷机                                    | し过程中,拔出            | 设备。                           |                 |  |  |
| 无设备连接!!!                     |                        |                                   |                                           |                    | Phoe                          | enix Suit V1.19 |  |  |

3、下载口插入 TYPE-C USB 下载线,按住电路板上的黑色按钮后再供电,HMI 会自动进入刷机模式(进入刷机模式)即可松手,如下图所示);

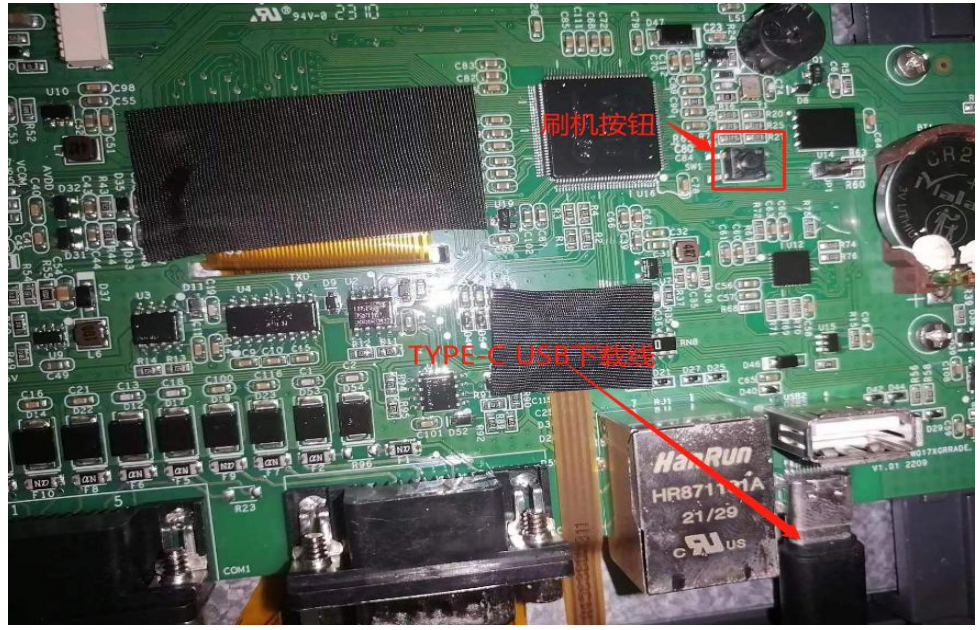

4、内核刷完后会显示蓝屏画面,并提示用 TYPE-C USB 下载,此时便可以打开 MGC 软件下载一个 HMI 程序,需要勾选强制更新底层;

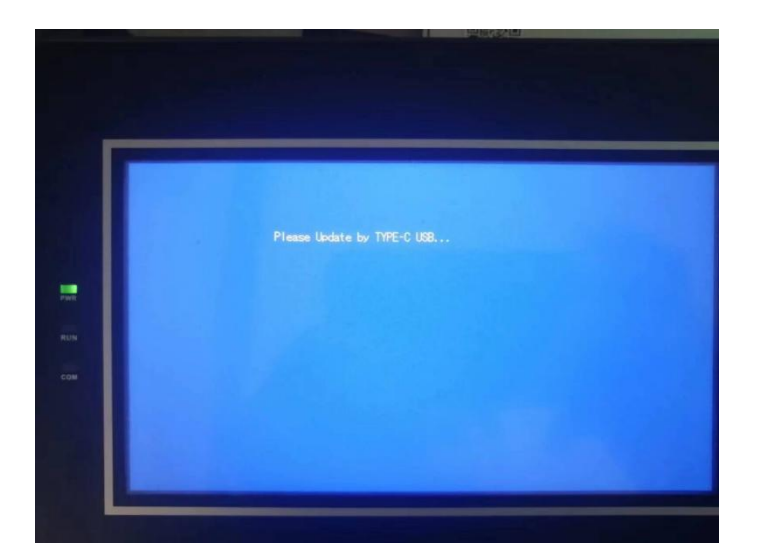

| - |           |          |          |          |
|---|-----------|----------|----------|----------|
| < | 💮 下载      |          |          | ×        |
|   |           |          |          |          |
|   | ● USB下载   |          |          |          |
| - | ○ 网络下载    |          |          |          |
| • | ○ 下载到U盘   |          |          |          |
| ) | 触摸屏连接成功   |          |          | ^        |
|   | 获取触摸屏型号   |          |          |          |
|   | 正在检查内核版本是 | 否匹配      |          |          |
|   | 内核版本正确    |          |          |          |
|   | 触摸屏型号正确   |          |          |          |
|   | 正在检查版本是否匹 | 5酉       |          |          |
|   | 正在检查下载是否需 | 要密码      |          |          |
|   | 下载无密码     |          |          |          |
|   | 强制更新底层    |          |          |          |
|   | 初始化触摸屏数据  |          |          |          |
| Z | 初始化触摸屏数据成 | 功        |          |          |
|   | 开始下载组态    |          |          |          |
|   | 等待下位解压完成  |          |          |          |
|   | 下载系统时间    |          |          |          |
|   | 下载完成      |          |          |          |
| i | 重启触摸屏成功   |          |          | ~        |
| _ | 0         |          | 100%     |          |
|   | ☑ 清除历史报警  | ☑ 清除历史数据 | ☑ 清除配方数据 | ☑ 清除掉电数据 |
| _ | ☑ 强制更新底层  |          |          | 下载 关闭    |
|   |           |          |          |          |

5、下载成功后重启会进入触摸校正画面(出现 "+"字光标,如下图所示),按照光标出现的顺序点击 "+"中心 位置,5个点校正完成后会自动重启,启动正常就意味着刷内核成功了

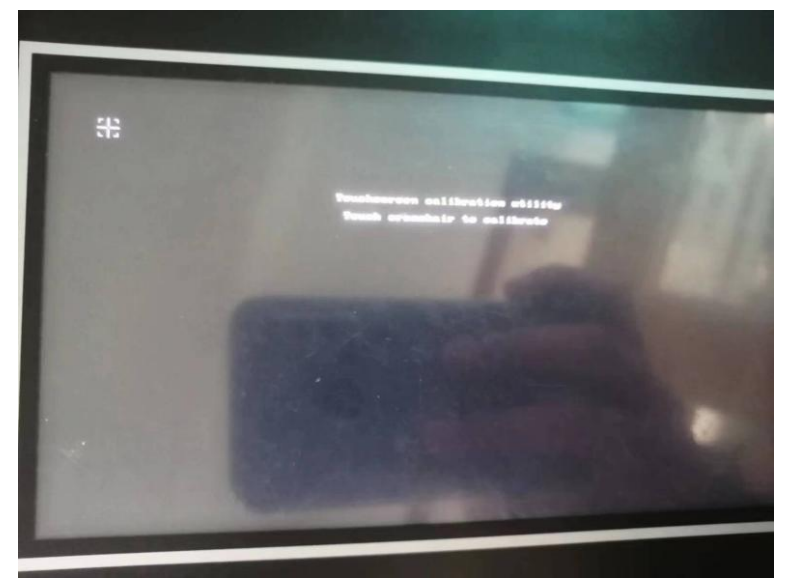